# **SAP Best Practices**

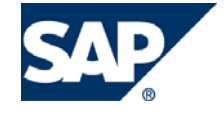

SAP ECC 6.00 Julio 2007 Español

# J53 Aprovisionamiento Interno – Traslados entre Sociedades

**Business Process Procedure** 

SAP AG Dietmar-Hopp-Allee 16 69190 Walldorf Germany

## Copyright

© Copyright 2007 SAP AG. All rights reserved.

No part of this publication may be reproduced or transmitted in any form or for any purpose without the express permission of SAP AG. The information contained herein may be changed without prior notice.

Some software products marketed by SAP AG and its distributors contain proprietary software components of other software vendors.

Microsoft, Windows, Outlook, Excel, and PowerPoint are registered trademarks of Microsoft Corporation.

IBM, DB2, DB2 Universal Database, OS/2, Parallel Sysplex, MVS/ESA, AIX, S/390, AS/400, OS/390, OS/400, iSeries, pSeries, zSeries, System i, System i5, System p, System p5, System x, System z9, z/OS, AFP, Intelligent Miner, WebSphere, Netfinity, Tivoli, Informix, i5/OS, POWER, POWER5, POWER5+, OpenPower and PowerPC are trademarks or registered trademarks of IBM Corporation.

Adobe, the Adobe logo, Acrobat, PostScript, and Reader are either trademarks or registered trademarks of Adobe Systems Incorporated in the United States and/or other countries.

Oracle is a registered trademark of Oracle Corporation.

UNIX, X/Open, OSF/1, and Motif are registered trademarks of the Open Group.

Citrix, ICA, Program Neighborhood, MetaFrame, WinFrame, VideoFrame, and MultiWin are trademarks or registered trademarks of Citrix Systems, Inc.

HTML, XML, XHTML, and W3C are trademarks or registered trademarks of W3C®, World Wide Web Consortium, Massachusetts Institute of Technology.

Java is a registered trademark of Sun Microsystems, Inc.

JavaScript is a registered trademark of Sun Microsystems, Inc., used under license for technology invented and implemented by Netscape.

MaxDB is a trademark of MySQL AB, Sweden.

SAP, R/3, mySAP, mySAP.com, xApps, xApp, SAP NetWeaver, and other SAP products and services mentioned herein as well as their respective logos are trademarks or registered trademarks of SAP AG in Germany and in several other countries all over the world. All other product and service names mentioned are the trademarks of their respective companies. Data contained in this document serves information purposes only. National product specifications may vary.

These materials are subject to change without notice. These materials are provided by SAP AG and its affiliated companies ("SAP Group") for informational purposes only, without representation or warranty of any kind, and SAP Group shall not be liable for errors or omissions with respect to the materials. The only warranties for SAP Group products and services are those that are set forth in the express warranty statements accompanying such products and services, if any. Nothing herein should be construed as constituting an additional warranty.

#### Iconos

| Icono        | Significado   |
|--------------|---------------|
| Δ            | Importante    |
|              | Ejemplo       |
| $\mathbf{P}$ | Nota          |
| <b></b>      | Recomendación |
| and a star   | Sintaxis      |

## **Convenciones Tipográficas**

| Formato                    | Descripción                                                                                                    |  |  |  |  |
|----------------------------|----------------------------------------------------------------------------------------------------|--|--|--|--|
| Texto ejemplo              | Palabras o caracteres que aparecen en la pantalla de usuario. Incluye títulos de pantalla, etiquetas de campo y botones, así como nombres de menú, rutas y opciones.                                                                                         |  |  |  |  |
|                            | Referencias con otra documentación.                                                                                                    |  |  |  |  |
| Texto ejemplo              | Palabras enfatizadas o expresiones en el cuerpo del texto, títulos de gráficos y tablas.                                                                                                    |  |  |  |  |
| TEXTO EJEMPLO              | Nombres de elementos en el sistema. Incluye nombres de reportes,<br>nombres de programas, códigos de transacciones, nombres de tabla y<br>palabras clave individuales de un lenguaje de programación acompañadas<br>por texto, por ejemplo SELECT e INCLUDE. |  |  |  |  |
| Texto ejemplo              | Salida en la pantalla de usuario. Incluye nombres de archivo/directorio y<br>sus rutas, mensajes, código fuente, nombres de variables y parámetros,<br>así como nombres de instalación, actualización y herramientas de base de<br>datos.                    |  |  |  |  |
| Texto ejemplo              | Funciones del teclado, por ejemplo F2 o la tecla Enter                                                                                                    |  |  |  |  |
| Texto ejemplo              | Entrada exacta de usuario. Son palabras o caracteres que usted debe<br>ingresar en el sistema exactamente igual a lo especificado en la<br>documentación.                                                                                                    |  |  |  |  |
| <texto ejemplo=""></texto> | Entrada variable de usuario. Palabras y caracteres entre < > deben ser reemplazadas por las entradas apropiadas antes de ingresar al sistema.                                                                                                    |  |  |  |  |

## Índice

| Traslados entre Sociedades                                                       | 5  |
|----------------------------------------------------------------------------------|----|
| Propósito                                                                        | 5  |
| Creación de Pedido de Compra                                                     | 5  |
| Creación de Entrega de Salida para Pedido de Compra                              | 7  |
| Toma de Entrega de Salida                                                        | 8  |
| Contabilizar la Salida de Mercaderías para Entrega                               | 11 |
| Revisar el Status del Traslado de Stock                                          | 12 |
| Contabilización de la Entrada de Mercaderías para el Pedido de Traslado de Stock | 13 |

## **Traslados entre Sociedades**

## Propósito

Esta sección describe el traslado de stock entre dos centros de diferentes sociedades. Los materiales requeridos están ubicados en el stock disponible en el centro suministrador.

## Creación de Pedido de Compra

#### Procedimiento

1. Inicie la transacción utilizando la ruta del menú o el código de transacción:

| Menú SAP ECC          | Logística → Gestión de Materiales → Compras → Pedido → Crear<br>→ Proveedor/Centro Suministrador Conocido |  |  |
|-----------------------|----------------------------------------------------------------------------------------------------|--|--|
| Código de Transacción | ME21N                                                                                                    |  |  |

2. En la pantalla *Crear pedido*, ingrese los datos necesarios y/o siga las instrucciones de acuerdo a la siguiente pantalla/tabla:

| Pedido Tratar Pasara Entorno Sistema Ayuda                                                                          | SAP                    |
|----------------------------------------------------------------------------------------------------|------------------------|
| 🖉 🔲 🖉 🖳 🚱 🚱 🔛 🛗 🖾 🏠 🖄 🖽 🖾 🖾 🖓 🖬                                                                                     | 5                      |
| Crear pedido                                                                                                    |                        |
| Resumen documento activo 📗 🛱 Retener 🔓 🙊 🛱 Visualización de impresión 🛛 Mensajes 🔲 👰 Parametriz.personal            |                        |
|                                                                                                    |                        |
| Entrega/Factura Condiciones Textos Dirección Comunicación Interlocutor Datos adicionales Datoro                     | Status                 |
| Org.compras 0001 @JRMAN Corporativo<br>Grupo compras 001 Gerencia compras<br>Sociedad BP01 Productos URMAN SA de CV |                        |
| 📲 🔜 S Pos    Pr <mark>Hilderial  </mark> Txt.brv. Ctd.pedidoUT Fe.entrega  Prc.neto   Mon  por  C                   | Grupo art. Ce.         |
| △10 712491 HANNA BARBERA LONC 1,000 PZA T 04.09.2007 10.00 USD 1 PZ                                                 | A PROMOCIONAlmacén Apr |
|                                                                                                    |                        |
|                                                                                                    | · · ·                  |
|                                                                                                    |                        |
|                                                                                                    |                        |
| Repartos Entrega Factura Condiciones Textos Dirección entrega Confirmaciones Expedición Contr                       | rol de condición       |
|                                                                                                    |                        |
| Clase entrega NLCC Reposición multi Fecha de entrega 04.09.2007 Organizventas BP02                                  |                        |
| Puesto exped. UP21 Puesto Expedició Fecha creac.entrega Canal distrib. 04                                           |                        |
| Priorid-entrega 2 normal Plazo entrega prev. 60 Dias Sector 00                                                      |                        |
| Condic.exped. 06 Urman Chile V Agrupamiento                                                                         |                        |
| Grupo de carga U901 Grua Cilente Cileutes Almacen Apodaca                                                           |                        |
| Puesto descarga                                                                                                    |                        |
|                                                                                                    |                        |
|                                                                                                    | ▷ 110 ➡ atlas OVR      |

| Nombre de Campo | Descripción         | Acciones y Valores                           | Comentarios                                                                                                    |
|-----------------|---------------------|----------------------------------------------|----------------------------------------------------------------------------------------------------|
| Clase de pedido |                     | Pedido estándar                              | Tipo de pedido 'NB'                                                                                                    |
| Proveedor       |                     | 600001                                       | Proveedor que<br>Representa a URMAN<br>Chile                                                                                                    |
|                 |                     | Seleccione la etiqueta<br>Dat. Org           |                                                                                                    |
| Org.compras     |                     | 0001                                         | URMAN Corporativo                                                                                                    |
| Grupo compras   |                     | 999                                          | Grupo de compras para tralados                                                                                                    |
| Sociedad        |                     | BP01                                         | URMAN Mexico                                                                                                    |
|                 |                     | Haga clic en Resumen<br>de posiciones 🛅      | Si <i>Resumen de<br/>posiciones</i> no está<br>visible                                                                                                    |
| Material        |                     | 712491                                       |                                                                                                    |
| Ctd.pedido      | Cantidad del pedido | 1,000                                        |                                                                                                    |
| Fe.entrega      | Fecha de entrega    | <fecha<br>predeterminada&gt;</fecha<br>      | La fecha predeterminada<br>es Hoy.<br>Si usted toma un día<br>más tarde que "al final de<br>la semana próxima",<br>asegúrese de<br>seleccionar la fecha<br>correcta en <i>Creación de</i><br><i>Entrega de Salida para</i><br><i>Pedido de Transporte</i> |
| Precio Neto     |                     | Cualquiera                                   |                                                                                                    |
| Moneda          |                     | MXP                                          |                                                                                                    |
| Centro          |                     | UR05                                         | URMAN Huinala                                                                                                    |
| Almacén         |                     | 0001                                         | Mercaderías                                                                                                    |
|                 |                     | Seleccione la etiqueta<br>Datos del Material |                                                                                                    |
|                 |                     | Haga clic en <i>Continuar</i>                | Confirme cada mensaje                                                                                                    |
|                 |                     | Haga clic en <i>Grabar</i>                   |                                                                                                    |

### Resultado

El sistema crea el pedido.

## Creación de Entrega de Salida para Pedido de Compra

#### Procedimiento

1. Inicie la transacción utilizando la ruta del menú o el código de transacción:

| Menú SAP ECC          | Logística → Comercial → Expedición y transporte → Entrega de salida → Crear → Tratamiento colectivo de documentos prontos a envío → Pedidos de compras |
|-----------------------|----------------------------------------------------------------------------------------------------|
| Código de Transacción | VL10B                                                                                                    |

1. En la pantalla *Pedidos de compras, visual.rápida*, ingrese los datos necesarios y/o siga las instrucciones de acuerdo a la siguiente pantalla/tabla:

| I⊂<br>P <u>r</u> ograma <u>I</u> ratar <u>P</u> asaria <u>S</u> istema <u>A</u> yuda                         | SAP        |
|----------------------------------------------------------------------------------------------------|------------|
| ■ ④ ■ ● ④ ● ● ● ● ● ● ● ● ● ● ● ● ● ● ●                                                                      | <i>y</i> , |
| Pedidos de compras, visual.rápida                                                                            |            |
| 🕑 🖬 🚾 Log tratamiento colectivo                                                                              |            |
| Pto.expedic./Pto.recepción UP21 a   Fecha creac.entrega a 05.08.2007   ReglaCálcValFeEntrg 3                 |            |
| Datos generales Pedidos de compras Material Función usuario                                                  |            |
| Criterios adicionales pedido traslado     Documento compras     4500000155     Centro suministrador     UR22 |            |

| Nombre de Campo                | Descripción                                                                  | Acciones y Valores                                               | Comentarios                         |  |
|--------------------------------|------------------------------------------------------------------------------|------------------------------------------------------------------|-------------------------------------|--|
| Pto.expedic./Pto.rec<br>epción |                                                                              | UP21                                                             |                                     |  |
| Fecha creac.entrega            |                                                                              | Borre los valores                                                |                                     |  |
| ReglaCálcValFeEntr<br>g        | Regla para<br>determinar Valor<br>para la creación de<br>la fecha de entrega | 3                                                                | Todo hasta fin de<br>semana próximo |  |
|                                |                                                                              | Seleccione la etiqueta<br>de <i>Pedidos de</i><br><i>Compras</i> |                                     |  |
| Pedido                         |                                                                              | Número de pedido<br>creado en el paso<br>anterior                |                                     |  |
| Centro suministrador           |                                                                              | UR22                                                             |                                     |  |
|                                |                                                                              | Haga clic en <i>Ejecutar</i>                                     | F8                                  |  |

3. Seleccione las posiciones en la pantalla Operaciones pronto envío: Pedidos de compras, visual.rápida y:

| E<br>Lista Iratar Pasara Opciones Sistema Ayuda                                          | SAP |
|------------------------------------------------------------------------------------------|-----|
| S I I I C C C C I I II II II II II II II                                                 |     |
| Operaciones pronto envío: Pedidos de compras, visual.rápida                              |     |
| [] Fondo [24] 및 문 등 및 문 음 당   76   22 년 전 12 년 76 12 12 12 12 12 12 12 12 12 12 12 12 12 |     |
| Bemáforo Sal.mcías. <sup>1</sup> PrioE Destinat. Ruta Causante Bruto Un Volumen UV Nom.1 |     |
| 2 CTEUR05 4500000155                                                                     |     |

|  | Haga clic en<br>Fondo | Shift + F7 |
|--|-----------------------|------------|
|--|-----------------------|------------|

#### Resultado

El sistema crea un número de entrega para el pedido de transporte. Si hace clic en *Visualizar/Suprimir* entregas podrá ver u ocultar la entrega creada por el sistema. El número de documento creado para la entrega en SD es mostrado en *Doc comer*.

| ¢ | _ista <u>⊤</u> ra                                                            | itar <u>P</u> asara | Opcione  | es <u>S</u> istema | <u>A</u> yu | da                |       |    |           |     |           |  |
|---|------------------------------------------------------------------------------|---------------------|----------|--------------------|-------------|-------------------|-------|----|-----------|-----|-----------|--|
| 0 | 🖉 💦 🖉 🖉 🖉 🗳 🔛 🏙 👪 智 凸 幻 🖼 🖉 🚇 🔛 🖉 📑                                          |                     |          |                    |             |                   |       |    |           |     |           |  |
| 0 | Operaciones pronto envío: Pedidos de compras, visual.rápida                  |                     |          |                    |             |                   |       |    |           |     |           |  |
| 0 | 3 D Fondo 14 2 2 6 3 8 8 4 7 1 2 1 2 1 3 4 1 1 1 1 1 1 1 1 1 1 1 1 1 1 1 1 1 |                     |          |                    |             |                   |       |    |           |     |           |  |
|   |                                                                              |                     |          |                    |             |                   |       |    |           |     |           |  |
| B | Semáfor                                                                      | o Sal.mcías. 📫      | * ihrioE | Destinat.          | Ruta        | Causante          | Bruto | Un | Volumen   | UV  | Doc comer |  |
|   | 000                                                                          | 04.09.2007          | 2        | CTEUR05            |             | 4500000155        | 0     | G  | 6,000,000 | CM3 | 80000204  |  |
|   | 040                                                                          |                     |          | CTEUR05            |             | <u>4500000155</u> |       |    |           |     | -         |  |

## Toma de Entrega de Salida

#### Procedimiento

1. Inicie la transacción utilizando la ruta del menú o el código de transacción:

| Menú SAP ECC          | Logística → Comercial → Expedición y transporte → Entrega de<br>salida → Modificar → Documento Individual |
|-----------------------|----------------------------------------------------------------------------------------------------|
| Código de Transacción | VL02N                                                                                                    |

2. En la pantalla *Modificar entrega de salida*, ingrese los datos necesarios y/o siga las instrucciones de acuerdo a la siguiente pantalla/tabla:

| E∕<br>E <u>n</u> trega de salida _Trat | tar <u>P</u> asara <u>D</u> etalles <u>E</u> ntorno <u>F</u> unciones siguientes <u>S</u> istema <u>A</u> yuda | SAP |
|----------------------------------------|----------------------------------------------------------------------------------------------------|-----|
| Ø                                      |                                                                                                    |     |
| Modificar entre                        | gå de salida                                                                                                   |     |
| 🎾 🖻 🗊 🔂 🚨 🖉                            | 🕽 🔐   🐌 🕎 🕼 🖼   Contabilizar SM                                                                                |     |
|                                        |                                                                                                    |     |
| Entrega de salida                      | 80000204                                                                                                    |     |

#### Se especifica la Entrega y le damos ENTER:

| Er<br>Entrega de salida Tratar Pasar a Detalles Entorno Funciones siguientes Sistema Ayuda                                                                                                    | SAP             |
|----------------------------------------------------------------------------------------------------|-----------------|
| ◎ □ 4 日 6 6 6 日 1 1 1 1 1 1 1 1 1 1 1 1 1 1 1                                                                                                    | 5               |
| Reposición multisoc. 80000204 Modificar: Resumen                                                                                                    |                 |
| 🞾 🖻 🖥   🔂 🚨 🕼   🐌 😰 🍙 🔢   Contabilizar SM                                                                                                    |                 |
| Entrega salida   80000204   Fecha documento   06.07.2007     Dest.mercancías   CTEUR05   Almacén Apodaca / Carretera Miguel Alemán KM 16 #402 / 66600 Apodaca-Parque Indu                                                                                                    |                 |
| Resumen de posiciones / Picking Cargar A Transporte Resumen de status Datos movimientos mercancías                                                                                                    |                 |
| Fe.picking 04.09.2007 00:0 Stat.gl.picking A A picking   Núm.almacén P22 WM CL CeDis (PT) Status glob.WM A Requiere OT p.WM                                                                                                    |                 |
| Pos. Material Ce. Am. Cantidad eptrega UM Ctd.picking UM Lote I PS FechaDispo h PtaCl.valor.                                                                                                    | Denominación    |
| 10   P24 0   P24 0   P2 |                 |
|                                                                                                    | 110 🖻 atlas OVR |

| Nombre de Campo   | Descripción | Acciones y Valores                      | Comentarios                                |
|-------------------|-------------|-----------------------------------------|--------------------------------------------|
| Entrega de salida |             | <número de<br="">Documento&gt;</número> | Número de documento<br>de la entrega de SD |
|                   |             | Haga clic en <i>Continuar</i>           |                                            |
| Cant.picking      |             | 1,000                                   | Etiqueta "Picking"                         |
| Lote              |             |                                         | No es necesario ingresar                   |

| Nombre de Campo  | Descripción | Acciones y Valores         | Comentarios                                                                                                    |
|------------------|-------------|----------------------------|----------------------------------------------------------------------------------------------------|
|                  |             |                            | el número de lote si éste<br>fue definido en el pedido<br>de compras.                                             |
| Almacén          |             | 0001                       | Producto                                                                                                    |
| Cantidad entrega |             | 1,000                      | La cantidad de entrega<br>es tomada desde el<br>pedido de compras.<br>Debe ser igual a la<br>cantidad de Picking. |
|                  |             | Haga clic en <i>Grabar</i> | Ctrl+S                                                                                                    |

3. Utilice el mismo documento de SD para la transacción VL02N.

#### Resultado

La entrega de SD adquiere el status de "completamente tomada"

Si el almacén donde se dio de alta/baja el inventario tiene WM, es necesario ejecutar las transacciones:

LT03 – Crear Orden de Transporte (Con entrega)

LT12 – Confirmar Orden de Transporte

Ver Manual de WM.

## Contabilizar la Salida de Mercaderías para Entrega

#### **Procedimiento**

1. Inicie la transacción utilizando la ruta del menú o el código de transacción:

| Menú SAP ECC          | Logística → Comercial → Expedición y transporte → Contabilizar<br>salida mcía. → Entrega de sal: Doc.individual |
|-----------------------|----------------------------------------------------------------------------------------------------|
| Código de Transacción | VL02N                                                                                                    |

2. En la pantalla *Modificar entrega de salida* los datos necesarios y/o siga las instrucciones de acuerdo a la siguiente pantalla/tabla:

|   | <del>≩</del><br>E <u>n</u> trega de salida _Iratar _Pasar a _Detalles _Entorno _Eunciones siguientes _Sistema _Ayuda |  |
|---|----------------------------------------------------------------------------------------------------|--|
| ( | 2 4 9 6 6 8 5 6 6 8 5 6 6 7 6 7 6 7 6 7 6 7 6 7 7 7 7 7 7 7                                                          |  |
| I | Modificar entrega de salida                                                                                          |  |
| 6 | 🎾 🖻 📋 🔂 🚨 🖉   🦻 🖾 📾 🔜 🛛 Contabilizar SM                                                                              |  |
|   |                                                                                                    |  |
|   |                                                                                                    |  |
| E | ntrega de salida 80000204 🖉                                                                                          |  |

| Nombre de Campo   | Descripción | Acciones y Valores                                        | Comentarios                                |
|-------------------|-------------|-----------------------------------------------------------|--------------------------------------------|
| Entrega de salida |             | <número documento=""></número>                            | Número de documento<br>de la entrega de SD |
|                   |             | Haga clic en<br><i>Contabilizar</i><br>SM Contabilizar SM | Shift+F8                                   |

#### Resultado

El sistema actualiza la salida de mercaderías y muestra el mensaje *Reposición multisoc. <xxxxxx>* grabado'. El documento de salida de mercaderías (TF de stock en tránsito) para el lote de la posición

seleccionado se puede ver en Flujo de documentos (F7)

| [                                       | <u>S</u> istema <u>A</u> yuda                                                          |                                                        |  |  |
|-----------------------------------------|----------------------------------------------------------------------------------------|--------------------------------------------------------|--|--|
|                                         | 3 🔞 🕒 🌐 🍪 😫 📽                                                                          | ) <sup>1</sup> L L L I X I X I I I I I I I I I I I I I |  |  |
| Flujo de documentos                     |                                                                                        |                                                        |  |  |
| 🕄 🚹 Resumen de status 🔗 Visualizar docu | 🕼 🚹 Resumen de status 🛷 Visualizar documento. Documentos de servicio 🎚 🌮 Otros enlaces |                                                        |  |  |
|                                         |                                                                                        |                                                        |  |  |
|                                         |                                                                                        |                                                        |  |  |
| Documento                               | EI Status                                                                              |                                                        |  |  |
| ▽ 📄 Pedido 4500000155 <sup>1</sup> √    | 05.07.2007                                                                             |                                                        |  |  |
| 🗢 🗢 📄 🔿 Reposición multisoc. 0080000204 | 06.07.2007 En curso                                                                    |                                                        |  |  |
| Orden de transporte SGA 0000000012      | 06.07.2007 Concluido/a                                                                 |                                                        |  |  |
|                                         | 1                                                                                      |                                                        |  |  |

## **Revisar el Status del Traslado de Stock**

1. Inicie la transacción utilizando la ruta del menú o el código de transacción:

| Menú SAP ECC          | Logística → Gestión de Materiales → Gestión de stocks<br>→Entorno → Stocks → Resumen de stocks |
|-----------------------|------------------------------------------------------------------------------------------------|
| Código de Transacción | MMBE                                                                                           |

2. En la pantalla *Resumen de Stocks: Lista baase* ingrese los datos necesarios y/o siga las instrucciones de acuerdo a la siguiente pantalla/tabla:

|                                                                                                    | 🔄 Resumen de stocks: Lista base | × _        |                            |
|----------------------------------------------------------------------------------------------------|---------------------------------|------------|----------------------------|
|                                                                                                    | Stock Almacén                   |            |                            |
| Resumen de stocks: Lista base                                                                                                    | Ce. UR05<br>Almacán 0001        |            |                            |
| <b>~ 3</b>                                                                                                    | Ainacen 0001                    |            |                            |
| Selección                                                                                                    | Almacén                         |            |                            |
| Material 712491                                                                                                    | Stock Type                      | Stock      |                            |
| To material HAWA M                                                                                                    | Libre utilización               | 20,890.000 |                            |
| Lipided medide                                                                                                    | Control calidad                 | 0.000 💌    |                            |
|                                                                                                    | Devoluciones                    | 101.000    |                            |
|                                                                                                    | Traslado (Alm.)                 | 0.000      |                            |
| Resumen de stocks                                                                                                    | Consig.util.libre               | 0.000      |                            |
|                                                                                                    | Consi ctrl-cal                  | 0.000      |                            |
|                                                                                                    | Consulta-cliente                | 0.000      |                            |
|                                                                                                    | Ofertas a cliente               | 0.000      |                            |
| Mandanta / Sasiadad / Cantra / Almasán / Lata / Stack                                                                                                    | Pedidos cliente                 | 0.000      | va antrada. Otaak an auroa |
| Mandanie / Sociedad / Centro / Almacen / Lote / Stock                                                                                                    | Planes-entrg clie               | 0.000      | valentrada Stock en curso  |
| ✓ Initial ✓ Initial | Contratos-cliente               | 0.000      | 43,000                     |
| V LIBOS Almacán Anadaca                                                                                                    | Entrg. gratuita                 | 0.000      | 43,000                     |
| D F 0001 Alm Producto                                                                                                    | Entrega a cliente               | 10.000     | 43,000                     |
| D Ha 0003 Aim Devolucion                                                                                                    | Stock en curso                  | 22,000.000 | 22,000                     |
|                                                                                                    | Consi pedido                    | 0.000      |                            |
|                                                                                                    | Reservado                       | 0.000      |                            |
|                                                                                                    | Reserva entrada                 | 0.000      |                            |
|                                                                                                    | PdClie util libre               | 0.000      |                            |
|                                                                                                    | PedClie CtrlCal                 | 0.000      |                            |
|                                                                                                    | Bloqueado                       | 0.000      |                            |
|                                                                                                    | PedClie blog.                   | 0.000      |                            |
|                                                                                                    | Consig.bloqueada                | 0.000      |                            |
|                                                                                                    | EMT libre util.                 | 0.000      |                            |
|                                                                                                    | EMT stk.ctrl.cal.               | 0.000      |                            |
|                                                                                                    | EMT bloqueado                   | 0.000      |                            |
|                                                                                                    | Proyecto libr. ut               | 0.000      |                            |
|                                                                                                    | Proyecto ctrl.cal               | 0.000      |                            |
|                                                                                                    |                                 |            |                            |
|                                                                                                    |                                 |            | D 110 M atlas              |

| Nombre de Campo | Descripción | Acciones y Valores | Comentarios                                 |
|-----------------|-------------|--------------------|---------------------------------------------|
| Material        |             | 712491             | Número de material del<br>pedido de compras |
| Centro          |             | UR05               | Centro receptor                             |

|  | Haga clic en <i>Ejecutar</i> |                                            |
|--|------------------------------|--------------------------------------------|
|  | Haga clic en                 | Vea la clase de stock<br>'Stock en curso'. |

## Resultado

Usted obtiene una visión general del stock en tránsito. Esto cubre todos los materiales que salieron del centro suministrador y que aún no han arribado al centro receptor.

# Contabilización de la Entrada de Mercaderías para el Pedido de Traslado de Stock

## Procedimiento

1. Inicie la transacción utilizando la ruta del menú o el código de transacción:

| Menú SAP ECC          | Logística → Gestión de materiales → Gestión de stocks →<br>Movimiento de mercancías → Entrada de mercancías → Por pedido<br>→ Número de pedido desconocido |
|-----------------------|----------------------------------------------------------------------------------------------------|
| Código de Transacción | MIGO                                                                                                    |

2. En la pantalla *Entrada de mercancías – Pedido <usuario>*, ingrese los datos necesarios y/o siga las instrucciones de acuerdo a la siguiente tabla:

| ¢              | <u>E</u> ntrada de mercancías <u>O</u> pciones <u>S</u> istema <u>A</u> yuda |            |                   |                |           |                         |
|----------------|------------------------------------------------------------------------------|------------|-------------------|----------------|-----------|-------------------------|
| 0              | · · · · · · · · · · · · · · · · · · ·                                        |            |                   |                |           |                         |
| <sup>6</sup> k | Entrada de mercancías Entrega 80000204 -                                     | Usuario    | Configuració      | ón MM          |           |                         |
| 1              | Activar resumen   🗋   Retener Verificar   Contabilizar   🚹 Ayuda             |            |                   |                |           |                         |
| A0             | 1 Entrada de me 👔 R05 Entrega 👔 🚺 Vía UM                                     | lp         |                   | EM Entr.mercar | ncías 101 |                         |
|                | General Proveedor                                                            |            |                   |                |           |                         |
|                | Fecha documento 06.07.2007 Nota de entrega 0080000204                        | Proveedor  | URMAN Chile       |                |           |                         |
|                | Fecha contab. 06.07.2007 Carta de porte                                      | Txt.cab.   |                   |                |           |                         |
|                |                                                                              |            |                   |                |           |                         |
|                | Línea StatTxt.breve mat. OK Ctd.en U                                         | IME        | U Almacén         | Ce.benef.      | Lote      | Cl.valoración Cl S Tipo |
|                | 1,000 HANNA BARBERA LONCHERA                                                 |            | PZA Alm. Producto | 1100           | 1         | 101 + Lib               |
|                |                                                                              |            |                   |                |           |                         |
|                |                                                                              |            |                   |                |           |                         |
|                |                                                                              | <b>.</b>   |                   |                |           |                         |
|                | Borrar La Contenido                                                          |            | 明裕                |                |           |                         |
| P              | Material Ctd Se Datos pedido Interl Lote Imr                                 | outación V | VM                |                |           |                         |
|                |                                                                              |            |                   |                |           |                         |
|                | Clase de movimiento EM Entr.mercancías 101 + Tipo de s                       | tocks      | Libre utilización |                |           |                         |
|                |                                                                              | 5          |                   |                |           |                         |
|                | Almacén Alm Broducto 0001                                                    | <u> </u>   |                   |                |           |                         |
|                | Destmercancía                                                                |            |                   |                |           |                         |
|                | Puesto descarga                                                              |            |                   |                |           |                         |
|                |                                                                              |            | _                 |                |           |                         |
|                | Texto                                                                        |            |                   |                |           |                         |
|                | B B Posición OK                                                              |            |                   |                |           |                         |
|                |                                                                              |            |                   |                |           | ≥ 110 I atlas OVR       |

| Nombre de Campo         | Descripción    | Acciones y Valores                                                        | Comentarios                                                  |
|-------------------------|----------------|---------------------------------------------------------------------------|--------------------------------------------------------------|
| Clase de movimiento     | Lista de campo | Entrada de<br>mercancías                                                  |                                                              |
| Documento de referencia | Lista de campo | Entrega (R05)                                                             |                                                              |
| Número de<br>documento  |                | <no. de="" entrega="" salida=""></no.>                                    |                                                              |
| Clase de movimiento     |                | 101                                                                       |                                                              |
|                         |                | Haga clic en<br>Datos det. y<br>seleccione la etiqueta<br>Se              |                                                              |
| Almacén                 |                | 0001                                                                      | Si aún no fue ingresado<br>durante la creación del<br>pedido |
| Posición OK             |                | Confirmar en el check<br>box "OK", en la parte<br>inferior de la pantalla |                                                              |
|                         |                | Haga clic en Verificar                                                    | Confirme los mensajes.                                       |

| Nombre de Campo | Descripción | Acciones y Valores                                  | Comentarios                  |
|-----------------|-------------|-----------------------------------------------------|------------------------------|
|                 |             | Verificar                                           |                              |
|                 |             | Haga clic en<br><i>Contabilizar</i><br>Contabilizar | O haga clic en <i>Grabar</i> |

#### Resultado

El sistema contabiliza la entrada de mercaderías para el pedido de compras en el stock de libre utilización del centro .

Si el almacén donde se dio de alta/baja el inventario tiene WM, es necesario ejecutar las transacciones:

LB10 – Crear Orden de Transporte

LT12 – Confirmar Orden de Transporte

Ver Manual de WM.